# 통합검색 이용안내

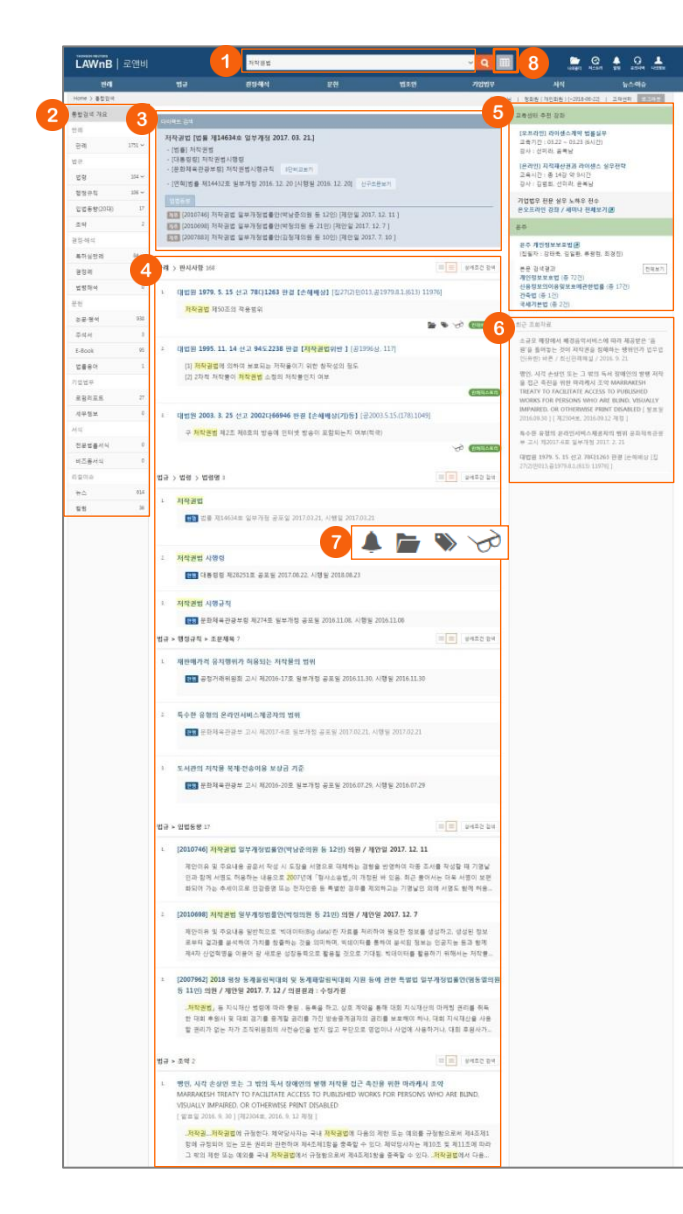

# ❶ 통합검색창

로앤비의 전체 컨텐츠에 대한 검색을 할 수 있습니다.

#### ※ 최근 검색어 / 자동완성

통합검색창에 키워드 입력없이 클릭하면 하단에 이용자의 최근 검색어가 리스 팅되며, 키워드를 입력하면 하단에 자동완성 키워드가 나타나며, 클릭만으로 바로 해당 키워드에 대한 검색이 이루어집니다.

#### ※ 컨텐츠 바로가기

자동완성 리스트 중 로앤비 컨텐츠 타이틀과 일치하는 경우 우측에 바로가기 가 나타납니다. 바로가기 클릭시 바로 해당 본문창이 팝업으로 나타납니다.

#### ※ 최근 검색어 / 자동완성 설정

통합검색창 우측의 열기 버튼을 클릭하여 하단의 최근 검색어 및 자동완성의 ON/OFF 선택을 통해 사용 환경을 설정을 할 수 있습니다.

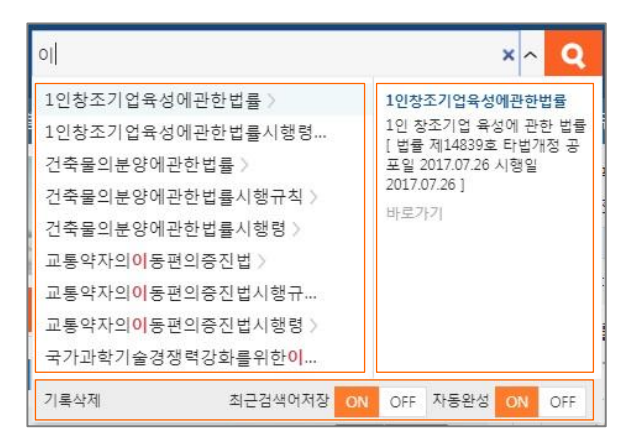

### 에뉴별 검색결과 정리

좌측에 검색결과가 있는 메뉴가 노출되며, 메뉴를 클릭하여 해 당 메뉴별로 검색결과 리스트를 볼 수 있습니다.

#### 용 다이렉트 검색

검색 키워드가 로앤비 컨텐츠 타이틀과 일치하는 경우 검색결 과 상단에 해당 컨텐츠에 대한 정보가 보여집니다.

④ 통합검색결과 리스트

## ⑤ 연관 교육센터 추천 강좌 및 온주

#### ⑥ 최근 조회자료

#### ⑦ 리스트 상 개인화기능 표시

- 🌲 법령 알림 : 법령 업데이트 알림이 설정된 리스트에 표시됩니다.
- ┢ 나의 폴더 : 나의 폴더에 담은 자료의 리스트에 표시됩니다.
- **> 나의 메모 :** 메모가 있는 리스트에 표시됩니다.
- 최근조회자료 : 최근 조회이력이 있는 리스트에 표시됩니다.

## 8 통합검색 결과 맵

통합검색 후 다른 페이지로 이동하더라도 최근 키워드에 대한 통합검색결과를 다시 확인할 수 있습니다. 통합검색창 우측의 맵 버튼을 클릭하면 최근 통합검색한 키워

ㅎᆸ님여영 구속의 집 미근들 들먹아면 최근 동법검색만 키워 드에 대한 결과가 레이어로 나타납니다. 각 메뉴를 클릭하면 해 당 메뉴의 검색결과 리스트를 확인할 수 있습니다.

| #BWF"高 品质 社 当年年代的时代,1997年代1997年代的1997年代的1997年代的1997年代的1997年代的1997年代的1997年代的1997年代的1997年代的1997年代的1997年代 |                |                          |                |                |               |            |
|----------------------------------------------------------------------------------------------------|----------------|--------------------------|----------------|----------------|---------------|------------|
| 84                                                                                                    | 49             | 2244                     | 9.11           | 7029           | 14            | 8446       |
| 844<br>1770                                                                                            | 11 10<br>(100) | 특히 실망려<br><sup>101</sup> | 논문 광여<br>(100) | 부명 라포트<br>(27) | 전문법률서식<br>III | 목소<br>(EA) |
|                                                                                                    | 12374<br>(200  | 234<br>0                 | 44A            | 세무·인사<br>(D)   | 비즈를 세워        | 98<br>00   |
|                                                                                                    | 2.9<br>(3)     | 14-424<br>12             | 6-6ook<br>(85) | 7123×          |               |            |
|                                                                                                    | 인민동방           |                          | 말했사면           |                |               |            |

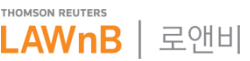